# 电梯门禁

# 管理系统

# 安装调试说明书

操作本装置之前,请熟读说明书

目 录

| →, | 产品介绍      | 1 |
|----|-----------|---|
|    | 1、 产品概述   | 1 |
|    | 2、产品功能特性  | 1 |
|    | 3、 设备接口说明 | 2 |
|    |           | 1 |

|          |     | 主控器结构图3    |
|----------|-----|------------|
|          |     | 主控板接口说明    |
|          |     | 扩展板接口说明5   |
|          | 4、  | 技术参数       |
| <u> </u> | 产   | 品调试7       |
|          | 1、  | 安装一卡通软件    |
|          | 2、  | 创建数据库      |
|          | 3、  | 添加人员、卡号    |
|          | 4、  | 扫描添加梯控设备11 |
|          | 5、  | 配置网络参数12   |
|          | 6,  | 设备操作13     |
|          | 7、  | 创建梯控权限组14  |
|          | 8、  | 梯控权限授权15   |
|          | 9、  | 记录查询16     |
| 三、       | 常   | 7见问题解决办法17 |
| 附件       | : - | 工程接线图17    |
| 保修       | 服   | 务18        |

### 一、产品介绍

#### 1、产品概述

本手册讲述了电梯门禁控制系统的安装与使用规范。控制器的安装必须 由专业人员进行安装与操作,在安装与操作前请仔细阅读本手册,以便您在 使用前,真正理解此系统的全部特性,能在安装与使用过程中进行正确的操 作。

#### 2、产品功能特性

 1)电梯控制:电梯门禁控制器与电梯本身系统采用无源触点连接,两者 完全隔离,不对电梯原有性能产生影响。电梯门禁系统发生故障时,会自动 从原系统中脱离,恢复电梯原状态,不影响电梯的使用;

2) 楼层控制: 电梯门禁控制器最多可控 48 个楼层按键;

3) 通讯方式: 门禁控制同软件通讯方式支持 TCP/IP 通讯;

电梯门禁控制器同读卡器通讯方式支持 RS485, 电梯门禁控制器支持 IC 读卡器;

4) 卡片发行: 支持公司现有 USB 发卡器进行发卡,通过发卡设置权限限制可使用的电梯和到达楼层,以及可使用的时间段和使用次数限制;

5) 单层用户卡:指定楼层用户卡时,电梯直接登记楼层,无需再按键;

6) 多层用户卡: 多楼层用户卡时,可按卡片内记录的权限按键,卡片未 记录权限,无法按键;

7)系统容量:控制器管理10万张不同用户卡的能力,可存储50万条电 梯使用记录。

## 3、设备接口说明

接线图

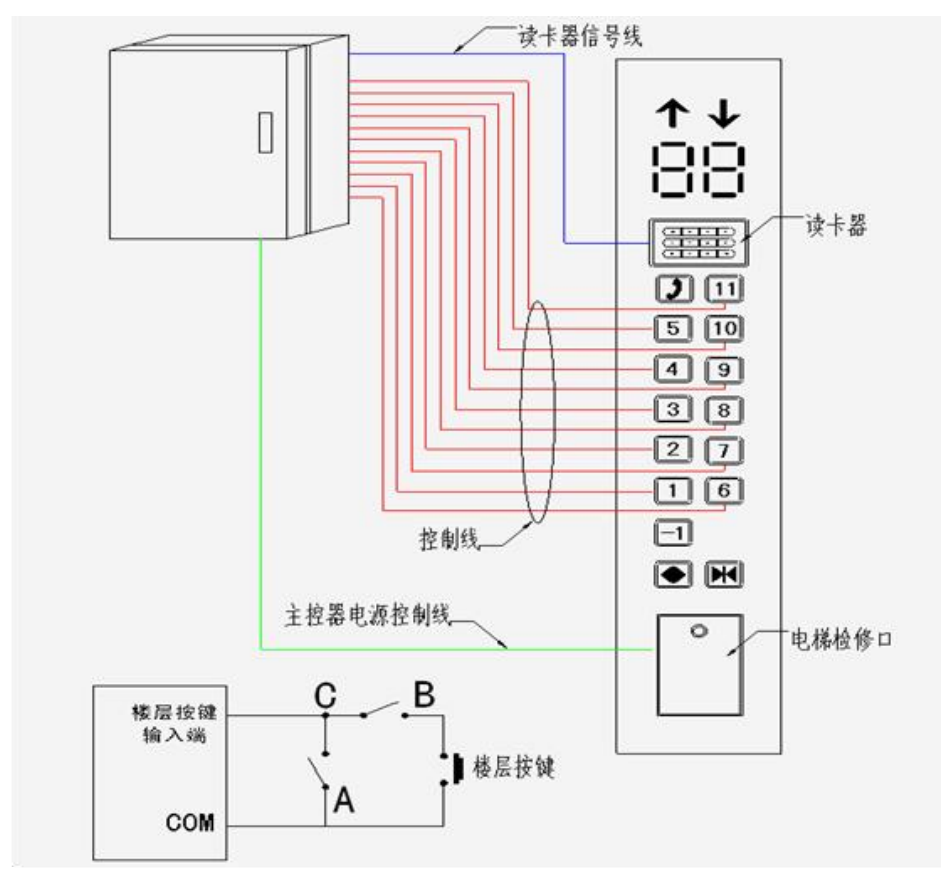

### 主控器结构图

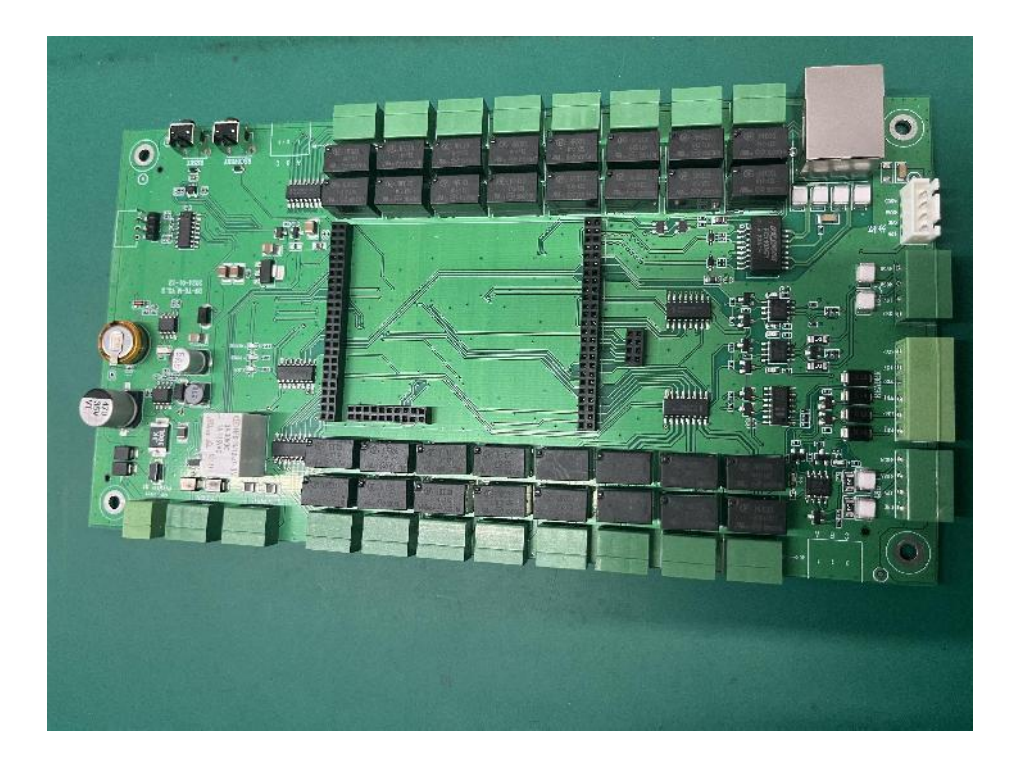

# 主控板接口说明

#### (1) 电源接口

|      | 含义           |
|------|--------------|
| +12V | DC 12V 电源正端; |
| GND  | DC 12V 电源负端; |

- (2) TCP/IP 通讯接口
- (3)读卡器接口

| 端子名称 | 用途          |
|------|-------------|
| +12V | 电源端         |
| GND  | 电源地端        |
| 485A | 读卡器通讯接口A端   |
| 485B | 读卡器通讯接口 B 端 |

(4) 韦根接口

(5) 扩展板接口

该接口用于连接扩展板,通过该接口,可级连2个扩展板,使总控制楼层达 到48层,主控制板与扩展板间采用排线连接,可传输电源与数据。

(6) 第1号-第16号楼层信号输出端

每个楼层信号输出端分为A、B、C端组成

- 1) 、电梯层控主控板不通电时: B、C 端闭合, A、C 端断开。
- 2)、电梯层控主控板通电时: B、C 端断开, A、C 端断开。

3)、当刷多层卡时: B、C 端闭合 3-5 秒后断开(上位机软件可设置);

4)、当刷单层卡时: A、C和B、C端闭合1秒后断开。

## 扩展板接口说明

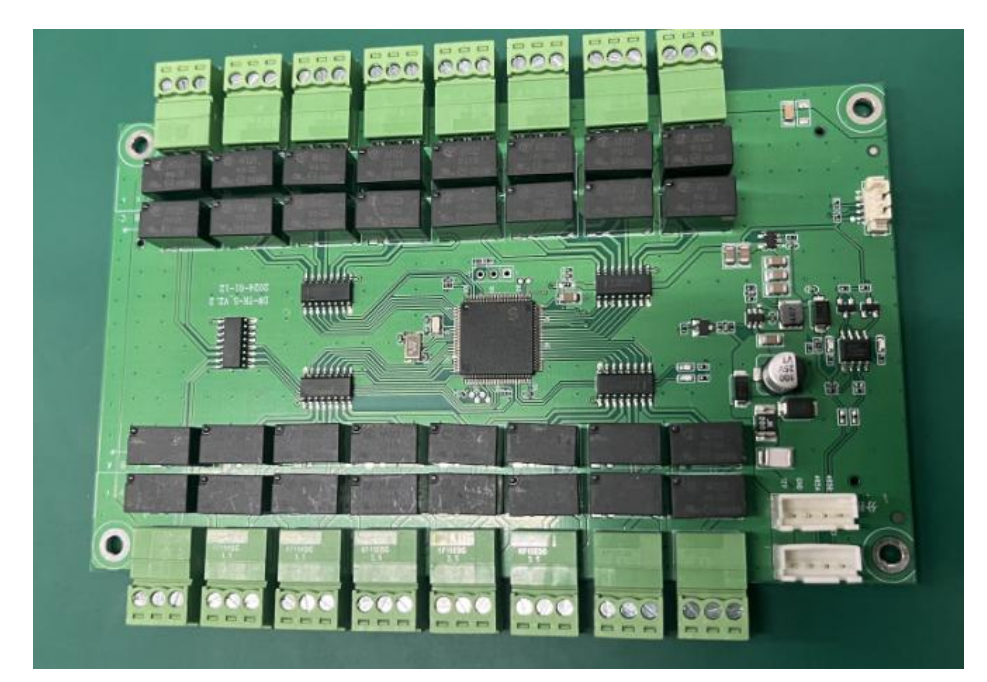

(1)第一号-第16号楼层信号输出端与主控板第一号-16号相同(2)扩展板 RS485 接口(连接主板)

该接口用于连接主控板或扩展板

### 4、技术参数

| 1  | 最大控制层数      | 48 层(主控板 16 层+2*16 楼层扩展板)      |
|----|-------------|--------------------------------|
| 3  | 通讯方式        | TCP/IP                         |
| 4  | 输入信号        | 1 路韦根读卡器输入,1 路 RS485 读卡器<br>输入 |
| 5  | 读卡响应时间      | ≤0.5S                          |
| 6  | 读卡感应距离      | 大于 20mm                        |
| 7  | 读卡响应时间      | 小于 0.5s                        |
| 8  | 控制器读卡记录存储容量 | 20 万条(可扩展到 50 万条)              |
| 9  | 校时功能        | 支持                             |
| 12 | 输入电压        | AC220V                         |
| 13 | 工作电压        | DC12V/500mA                    |
| 14 | 工作环境        | -25℃~60℃,20-90%不结露             |

# 二、产品调试

### 1、安装一卡通软件

1. 安装标准一卡通软件, 按提示步骤安装

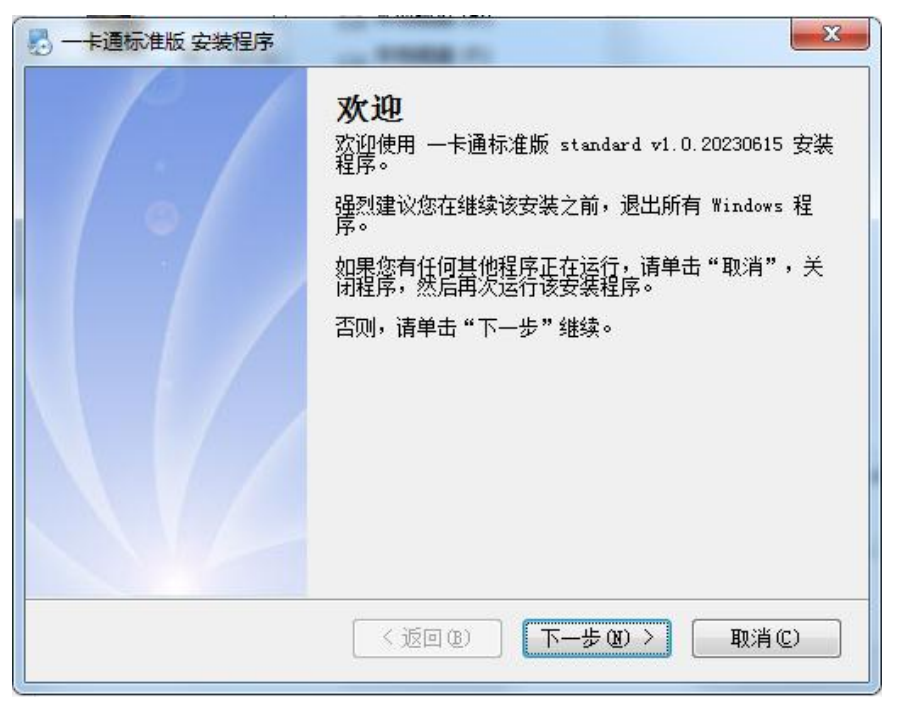

#### 2.选路径,然后一直按提示安装。

| 🛃 一卡通标准版 安装程序                          | x                    |
|----------------------------------------|----------------------|
| <b>安装文件夹</b><br>题想将一卡通标准版安装到何处?        |                      |
| 软件将被安装到以下列出的文件夹中。要;<br>改"浏览现有的文件夹。     | 选择不同的位置,键入新的路径,或单击"更 |
| 将 一卡通标准版 安装到:                          |                      |
| C:\Program Files (x86)\—卡通标准版          | 更改 (1)               |
| 所需空间: 666.4 MB<br>选定驱动器的可用空间: 17.80 GB |                      |
|                                        |                      |
| ( / 返                                  | 回(8) 下一步(92) > 取消(2) |

## 2、创建数据库

1. 用一卡通门禁软件自带的创建数据库工具创建一个数据库或者使用存在的 数据库

| 一卡通管理系统 | - ×               |
|---------|-------------------|
| 服务器     |                   |
| 用户名     | sa                |
| 密 码     | *.                |
| 数据库     | DoorDB_Standard 👻 |
|         |                   |
| 测试      | 创建数据库 升级数据库       |
|         | 确定取消              |

### 3、添加人员、卡号

1.一卡通门禁软件,管理中心一》人事管理一》部门管理,添加部门。
 2.一卡通门禁软件,管理中心一》人事管理一》人员管理,添加人员和卡号。

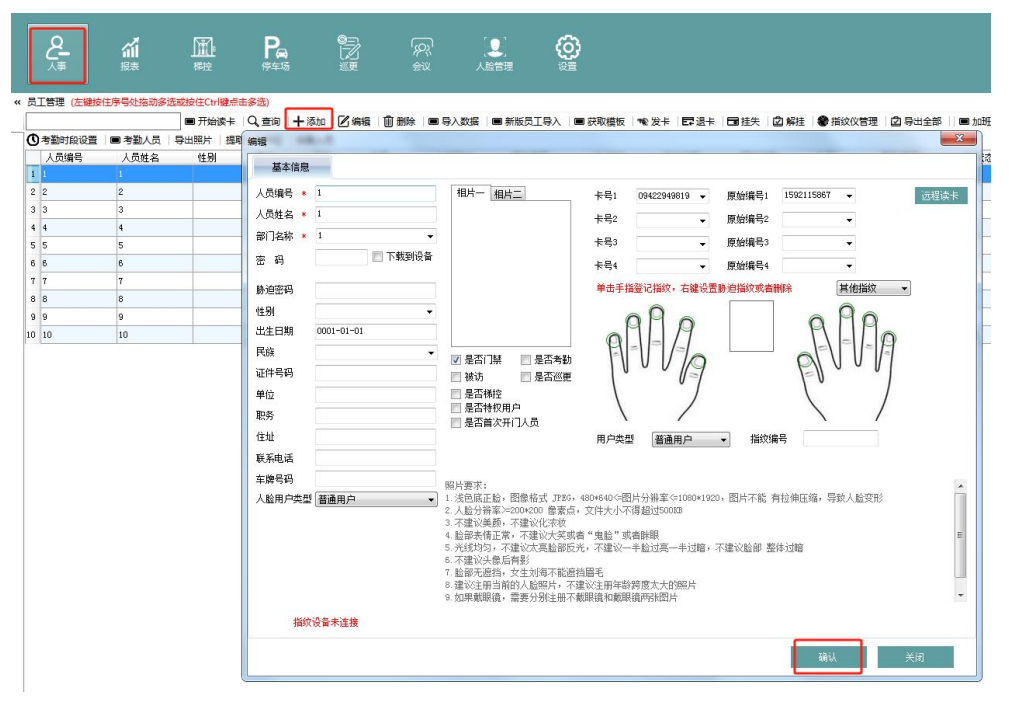

3.从一卡通管理中心软件中"子系统"下单击"梯控管理系统",直接进入 梯控管理软件界面

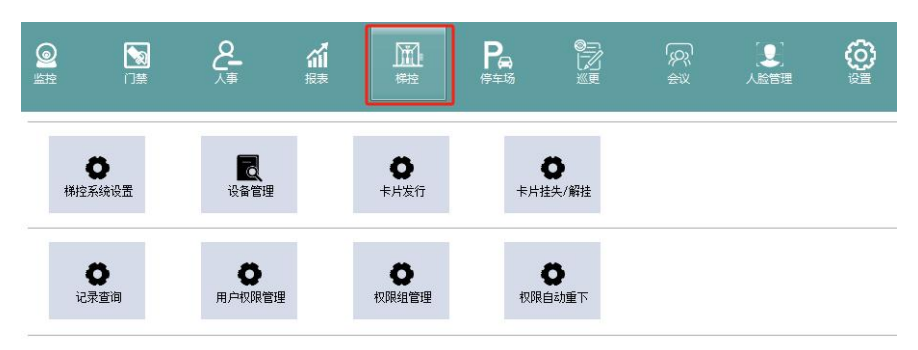

### 4、扫描添加梯控设备

1. 设备管理界面一》点击"扫描",扫描到设备会自动添加到设备列表下, 设置设备名称和楼层数,扩展板数,设备类型, ip,设置 RS485 端口号。

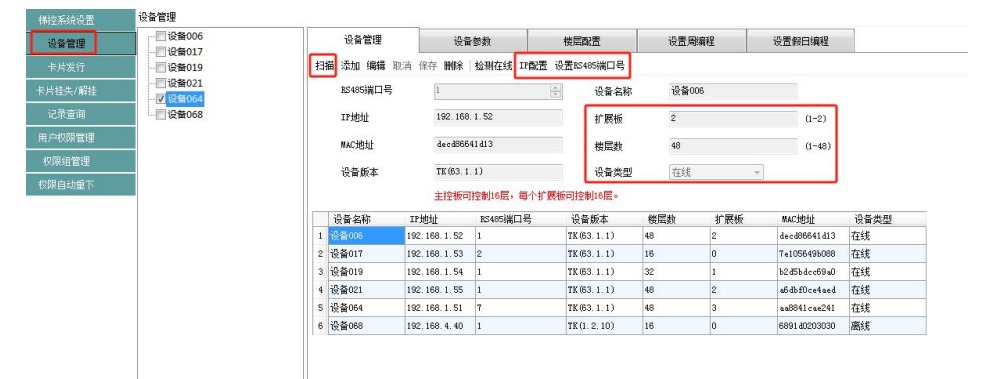

### 5、配置网络参数

1. 选择设备, 点界面上的'IP 配置', 修改控制器的 IP, MAC 地址, 子网掩码, 网关。

2. 设备管理界面一》点击"扫描",扫描到设备会自动添加到设备列表下, 设置设备名称和楼层数,扩展板数,设备类型, ip,设置 RS485 端口号。

| 反第名注                                        |       |                                                                     | 6X #                                                                                                    | 4 55 RX                                                     | 10/44Ph LL                                                                                      | 1XIII/4                                              | 5/M12                             | NUT IN HAMIT                                                                            |                                    |
|---------------------------------------------|-------|---------------------------------------------------------------------|----------------------------------------------------------------------------------------------------|-------------------------------------------------------------|-------------------------------------------------------------------------------------------------|------------------------------------------------------|-----------------------------------|-----------------------------------------------------------------------------------------|------------------------------------|
|                                             | <br>L | 扫描 添加 编辑                                                            | 取消保存 <b>删除</b>                                                                                                   | 检测在线 IP配置                                                   | 设置BS485端口号                                                                                      |                                                      |                                   |                                                                                         |                                    |
| 片挂失/解挂                                      |       | RS485端口号                                                            | 1                                                                                                    |                                                             | 🗧 设备名称                                                                                          | 设备0                                                  | 06                                |                                                                                         |                                    |
| 记录查询                                        |       | IP地址                                                                | 192.168                                                                                                    | . 1. 52                                                     | 扩展板                                                                                             | 2                                                    |                                   | (1-2)                                                                                   |                                    |
| 户权限管理                                       |       | MAC地址                                                               | decd866                                                                                                    | 41 d1 3                                                     | 楼层数                                                                                             | 48                                                   |                                   | (1-48)                                                                                  |                                    |
|                                             |       |                                                                     |                                                                                                    |                                                             |                                                                                                 |                                                      |                                   |                                                                                         |                                    |
| 双眼组管理                                       |       | 设备版本                                                                | TK (63.1                                                                                                    | .1)                                                         | 设备地刑                                                                                            | 在线                                                   | -                                 |                                                                                         |                                    |
| Q限组管理<br>限自动重下                              |       | 设备版本                                                                | TK (63. 1                                                                                                    | .1)<br>1994年6月 - 第六十                                        | 设备类型                                                                                            | 在线                                                   | v                                 |                                                                                         |                                    |
| 双眼组管理<br>限自动重下                              |       | 设备版本                                                                | TK (63.1<br>主控板可                                                                                                 | .1)<br>]控制16层,每个扩                                           | 设备类型<br>展板可控制16层。                                                                               | 在线                                                   |                                   | a statu                                                                                 | 10 47 56 70                        |
| 限組管理<br>限自动重下                               |       | 设备版本 设备名称                                                           | TK (63.1<br>主控板可<br>IP地址                                                                                         | .1)<br>]控制16层,每个扩<br>BS485端口号                               | 设备类型<br>展板可控制16层。<br>设备版本                                                                       | 在线                                                   | 扩展板                               | MAC地址                                                                                   | 设备类型                               |
| 4組管理<br>自动重下                                |       | 设备版本<br>设备名称<br>1 设备206                                             | TK (63. 1<br>主控板可<br>IF地址<br>192. 168. 1. 52                                                                     | .1)<br>]控制16层,每个扩<br>RS485端口号<br>1                          | 设备类型<br><b>展板可控制16层。</b><br>设备版本<br>TK(63.1.1)                                                  | 在线<br>機层数<br>48                                      |                                   | MAC地址<br>decd86641d13                                                                   | 设备类型<br>在线                         |
| ● 相当理 · · · · · · · · · · · · · · · · · · · |       | 设备版本<br>设备名称<br>1 设备2606<br>2 设备017                                 | TK (63.1<br>主控板可<br>IP地址<br>192.168.1.52<br>192.168.1.53                                                         | .1)<br><b> 控制16层,每个扩</b><br>RS485端口号<br>1<br>2              | 设备类型<br>展板可控制16层。<br>设备版本<br>TK (63.1.1)<br>TK (63.1.1)                                         | 在线<br>楼层数<br>48<br>16                                | →<br>扩展板<br>2<br>0                | MAC地址<br>decd86641d13<br>7e105649b088                                                   | ·<br>设备类型<br>在线<br>在线              |
| 限组管理<br>限自动重下                               |       | 设备版本<br>设备名称<br>1 设备006<br>2 设备017<br>3 设备019                       | TK (63. 1<br>主控板中<br>192. 168. 1. 52<br>192. 168. 1. 52<br>192. 168. 1. 53<br>192. 168. 1. 54                    | .1)<br>推制16层,每个扩<br>RS485端口号<br>1<br>2<br>1                 | 设备类型<br>设备版本<br>订K(63.1.1)<br>TK(63.1.1)<br>TK(63.1.1)<br>TK(63.1.1)                            | 在线<br>楼层数<br>48<br>16<br>32                          | ·<br>扩展版<br>2<br>0<br>1           | MAC1811<br>decd86641d13<br>7e105649b088<br>b2d5bdcc69a0                                 | 设备类型<br>在线<br>在线<br>在线             |
| 《現祖管理<br>限自动重下                              |       | 设备版本<br>设备名称<br>1 设备006<br>2 设备017<br>3 设备019<br>4 设备021            | TF (63. 1<br>主学板戸<br>192. 166. 1. 52<br>192. 166. 1. 53<br>192. 166. 1. 54<br>192. 166. 1. 55                    | .1)<br>注意制16层,毎个扩<br>ES485端口号<br>1<br>2<br>1<br>1<br>1<br>1 | 设备类型                                                                                            | 在线<br>楼层数<br>48<br>16<br>32<br>48                    | +<br>扩展板<br>2<br>0<br>1<br>2      | MACH111<br>decd08641413<br>7e105649b088<br>b2d5bdcc69a0<br>a6dbf0ce4aed                 | 设备类型<br>在线<br>在线<br>在线<br>在线<br>在线 |
| 陳祖管理<br>限自动重下                               |       | 设备版本<br>设备名称<br>1 设备005<br>2 设备017<br>3 设备019<br>4 设备021<br>5 设备064 | TF (63. 1<br>主学板可<br>192. 166. 1. 52<br>192. 166. 1. 53<br>192. 166. 1. 54<br>192. 166. 1. 55<br>192. 166. 1. 55 | .1)<br>注意制16度、毎个扩<br>ES485端口号<br>1<br>2<br>1<br>1<br>1<br>7 | 设备类型<br>模板可控制16层。<br>记备版本<br>TK(63.1.1)<br>TK(63.1.1)<br>TK(63.1.1)<br>TK(63.1.1)<br>TK(63.1.1) | 在线<br><b>楼层数</b><br>48<br>16<br>32<br>48<br>48<br>48 | →<br>扩展板<br>2<br>0<br>1<br>2<br>3 | MACHUIL<br>decd08641413<br>7e105649b088<br>b2d5bdcc69a0<br>a6dbfDce4aed<br>aa8841cae241 | 设备类型<br>在线<br>在线<br>在线<br>在线<br>在线 |

3. 选择设备, 点界面上的'IP 配置', 修改控制器的 IP, MAC 地址, 子网掩码, 网关。

| IP配置       |                                         | ĸ |
|------------|-----------------------------------------|---|
| 参数配置       |                                         |   |
| IP地        | 止: 192.168.5.158                        |   |
| Mac地       | £: 007103251058                         |   |
| 子网掩码       | 3: 255.255.255.0                        |   |
| 网          | ŧ: 192.168.5.1                          |   |
|            |                                         |   |
| <u>ق</u> ا | 瀬 ● ● ● ● ● ● ● ● ● ● ● ● ● ● ● ● ● ● ● |   |

### 6、设备操作

选择设备,点'设备参数',打开设备参数设置界面,设置控制器的时间, 读取控制器的时间。

| 设备管理 设备参数 楼层配置                         | 置   周编程设置   假日编 | <b>程设</b> 置           |    |
|----------------------------------------|-----------------|-----------------------|----|
| 设备时间<br>时间:<br>时间: 2016-08-17 10:29:14 | 读取时间 设置时间       | 多层控制持续时间<br>时间: 1 🗲 秒 | 设置 |
| 设备管控<br>○ 关闭电梯管控<br>○ 打开电梯管控           | 设置              | 设备版本 读取控制器版本          | 读取 |
| 设备初始化<br>初始化配置参数<br>初始化运行记录            | 设置              | 读取设备状态<br>读取设备状态      | 读取 |
| 设备远程复位<br>设备远程复位                       | 心思              | 加载%卖职扇区               |    |

1. 设备管控功能开启与关闭:关闭电梯管控与打开电梯管控的功能,关闭电梯管控时,电梯门禁系统不工作。

2. 设置多层控制继电器输出的持续时间,默认是3秒,最长可以设置为30秒,刷多层卡继电器闭合的时间。

3. 读取设备版本,查看控制器版本号。

4. 读取设备状态, 查看设备在离线状态:

5. 点'设备远程复位设置'按钮,设备参数恢复初始化。

6. 设备列表下选择设备,然后点击'楼层配置'打开楼层配置界面,先配置 好每个楼层与接线端子序号,然后对每个楼层的控制权限设置,选择'常闭' 或'常开'或'由权限控制',配置好后,点击'楼层配置下载',将楼层 配置下载到控制器,选择'常闭'或'常开'或'由权限控制'的功能

7. 进入'卡片管理',打开发卡界面,将在管理中心已授权'梯控'功能的 卡,在发卡器上刷一下,显示人员部门,姓名及卡号,选择电梯使用方式, 楼层使用方式,结算方式,结束有效期,勾选17层至48层(根据扩展板数 勾选)的电梯权限,发卡成功后,在梯控读卡器上刷卡,单层卡刷卡,多层 卡刷卡。

8. 用前面发行的卡片,在读卡器上刷 50 条记录,点'记录采集',采集完控制器中离线产生的数据。

9. 将已经授权的合法的梯控卡(单层卡和多层卡),在电梯读卡器上面刷卡, 电梯控制器继电器应动作

### 7、创建梯控权限组

1.创建梯控权限组,添加楼层权限、使用方式、有效期

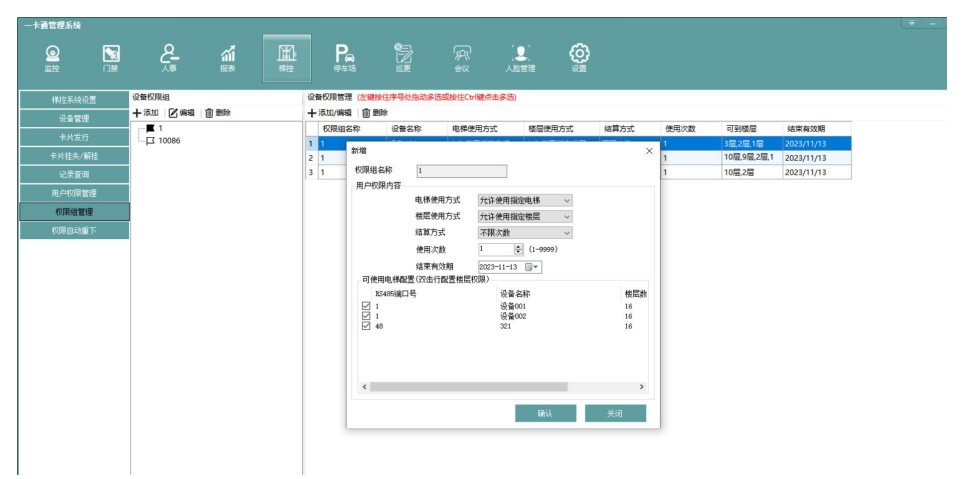

### 8、梯控权限授权

1-120.460 x80 x2

- 1. 选择需要对梯控权限授权的人员并分配至指定梯控权限组
- 2. 同时可以不需要授权梯控权限组,单独为设备指定楼层授权

| 1111 I JUR |                                                                            |
|------------|----------------------------------------------------------------------------|
| 梯控系统设置     | 用户权限管理                                                                     |
| 设备管理       |                                                                            |
| 卡片发行       | 活体用/*/4個筆述/     用/*000/1合     日月本曲中的時後                                     |
| 卡片挂失/解挂    |                                                                            |
| 记录查询       |                                                                            |
| 用户权限管理     | 人员姓名 卡号 前12条件 前12条件                                                        |
| 权限组管理      | □ 金厚圭仔 000000002 作时微笑<br>□ 金厚圭仔 000000002 作时微笑                             |
| 权限自动重下     | □ 重厚玉社 000002888 1989(98)<br>□ 全原 0000100611 例約微笑<br>□ 全原 000757595 由国編長 J |
|            | □ 1 0000000009 中南海<br>□ 坐曲0000246179 中国時間人                                 |
|            | □ 王? 01008612580 中国领导人<br>□ 67 0000001238 123                              |
|            |                                                                            |
|            |                                                                            |
|            |                                                                            |
|            |                                                                            |
|            |                                                                            |
|            |                                                                            |
|            |                                                                            |

| 梯控系统设置 <mark>月</mark> | 户权限管理                                                                                                    |                     |                |         |        |        |        |        |        |        |    |
|-----------------------|----------------------------------------------------------------------------------------------------|---------------------|----------------|---------|--------|--------|--------|--------|--------|--------|----|
| 设备管理                  | 选择用户(右键全选)                                                                                                    |                     |                |         | 用户权限   | 内容     |        |        |        |        |    |
| 卡片发行                  | 人员姓名                                                                                                    |                     |                |         |        |        |        |        |        |        |    |
| 卡片挂失/解挂               | 部门名称                                                                                                    | ~                   | 被唐秋限           |         |        |        |        |        |        |        | ×  |
| 记录查询                  |                                                                                                    |                     | 设备002(機<br>正株层 | 层数16)   |        |        |        |        |        |        |    |
| 用户权限管理                | 人员姓名 卡号                                                                                                    | 部门名称                | □ 楼层1          | □ 桂层2   | □ 機层3  | □ 株层4  | □ 機层5  | □ 楼层6  | □ 機层7  | □ 樵晨8  |    |
| 权限组管理                 | □ 金库主任 000000000000000000000000000000000000                                                                            | 你的微望                |                |         | -      |        |        |        |        |        |    |
| 权限自动重下                | □ 宝库王任 0000012580                                                                                                    | 你的潮到                | □ 樓层9          | □ 棲层10  | □ 根层11 | □ 棲层12 | □ 楼层13 | □ 楼层14 | □ 樓匾16 | □ 棲层16 |    |
|                       | ▲ 金库 00003532595<br>□ 1 0000000009<br>□ 出け 0000000009                                                                  | 中国领导中南海             | 17F            | 18F     | 197    | 207    | 21F    | 22F    | 23F    | 24F    | 識別 |
|                       | □         ±==         00002946179           □         ±?         01008612580           □         67         0000001236 | 中国领导<br>中国领导<br>123 | 25F            | 26F     | 277    | 287    | 29F    | 30F    | 31F    | 327    |    |
|                       |                                                                                                    |                     | 33F            | 34F     | 357    | 367    | 37F    | 38F    | 🗌 39F  | 407    |    |
|                       |                                                                                                    |                     | 41F            | 42F     | 43F    | 447    | 45F    | 46F    | 47F    | 487    |    |
|                       |                                                                                                    |                     | 备注:选择楼         | 层后点击"确定 | "保存    |        |        |        |        |        |    |
|                       |                                                                                                    |                     |                |         |        | A.14   | AT14   |        | Nuba   | 24.7 m |    |
|                       |                                                                                                    |                     |                |         |        | 至悠     | 至小地    | 1      | R)E    | 大問     |    |

### 9、记录查询

- 1. 根据筛选条件,可查询乘梯刷卡记录
- 2. 数据采集,采集控制器脱机记录供查询。

| ◎ N & A M P ♥ ☞ ☞ ô                   |  |
|---------------------------------------|--|
|                                       |  |
| · 科拉系/绘绘图 · 记录宣调                      |  |
|                                       |  |
|                                       |  |
| 《片甘志·/前甘 卡号 事件名称 全部 ∨                 |  |
| · · · · · · · · · · · · · · · · · · · |  |
|                                       |  |
| ◎ 设备名称 即门名称 人员姓名 卡号 事件名称 事件封闭         |  |
| 不量在自我(3)                              |  |
|                                       |  |
|                                       |  |
|                                       |  |
|                                       |  |
|                                       |  |
|                                       |  |
|                                       |  |
|                                       |  |
|                                       |  |
|                                       |  |

| 一卡通管理系统 |        |           |           |                 |    |                |             |   |  |
|---------|--------|-----------|-----------|-----------------|----|----------------|-------------|---|--|
|         |        | and<br>报表 | 機控        | <b>P</b><br>停车场 |    | \$<br>\$<br>\$ | (里)<br>人脸管理 | 0 |  |
| 梯控系统设置  | 记录查询   |           |           |                 |    |                |             |   |  |
| 设备管理    | □设备001 |           | 记录采集 记录查询 |                 |    |                |             |   |  |
| 卡片发行    | 321    |           |           |                 |    |                |             |   |  |
| 卡片挂头/解挂 |        |           | ŝ         | 如果集             | 停止 | L采集            |             |   |  |
| 记录查询    |        |           |           |                 |    |                |             |   |  |
| 用户权限管理  |        |           |           |                 |    |                |             |   |  |
| 权限组管理   |        |           |           |                 |    |                |             |   |  |
| 权限自动重下  |        |           |           |                 |    |                |             |   |  |
|         |        |           |           |                 |    |                |             |   |  |
|         |        |           |           |                 |    |                |             |   |  |
|         |        |           |           |                 |    |                |             |   |  |
|         |        |           |           |                 |    |                |             |   |  |

# 三、常见问题解决办法

### 附件:工程接线图

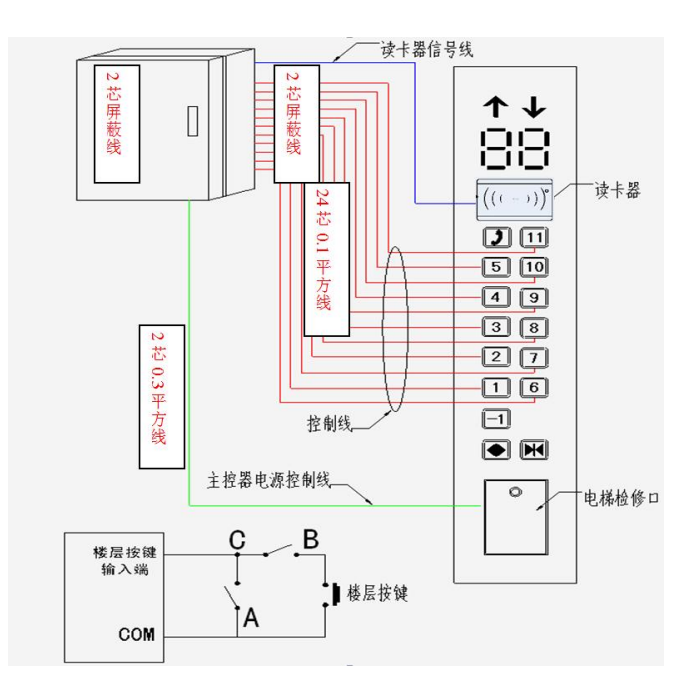

# 保修服务

尊敬的用户:

感谢您选用本产品,为了您能够充分享有完善的售后服务支持,请您在购买后认真阅 读本产品保修卡的说明并妥协保存。

1. 凭此卡享受保修期内的免费保修及保修期外的优惠性的服务。

2. 用户自购买之日起因质量问题免费包换期限为7天,保修期2年。

3. 优先得知新产品的信息或优惠活动的机会。

4. 下列情况造成的产品故障不在保修之列:

4.1) 不能出示产品有效保修凭证和有效购物发票或收据;

4.2) 使用环境或条件不当,如电源不合、环境温度、湿度、雷击等而导致产品故障;

4.3) 由于事故、疏忽、灾害、操作不当或误操作等导致产品故障;

4.4) 由非公司授权机构的维修人员安装、修理、更改或拆卸而造成的故障或损坏;

4.5) 产品超出本公司所规定的保修期限。

5. 当用户对经销商所提供的技术服务有任何异议时,可向制造商客户支持服务中心投诉。
 6. 保修卡需经保修单位盖章后方有效。